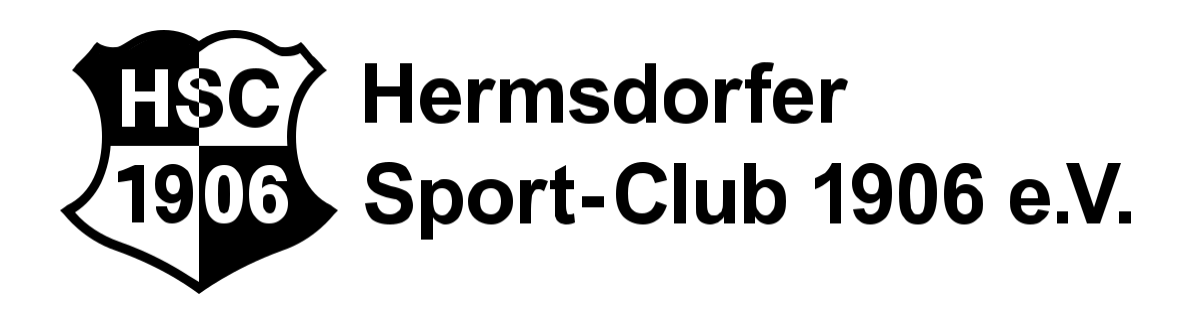

# Voraussetzung für das Buchungssystem

Voraussetzung für die Online-Buchung ist eine HSC-Mitgliedschaft. Nur Mitglieder, die den Jahresbeitrag bis Mitte April 2021 überwiesen haben, sind mit unserem Onlinesystem berechtigt Plätze zu buchen. Gäste können zwei Mal mit einem Mitglied spielen. Dem Mitglied werden automatisch 10.- Euro in Rechnung für den Gastspieler gestellt (Button Gastspieler aktiviert). Die mögliche Online-Buchung über euren Rechner kann nur für den nächsten Tag erfolgen. Bitte beachtet, dass für die Kinder in der Regel die Emailadresse der Eltern hinterlegt ist. Die Hinterlegung einer neuen Emailadresse ist über Michael Meinke (michael.meinke@hsc.berlin) möglich. Hier wurden 2020 viele Emails neu erfasst.

## Übersicht

Öffne unsere Homepage (hsc.berlin). Klicke auf das Feld "Plätze buchen". Jetzt siehst du unser Platzbuchungssystem. Weiter oben siehst du im Buchungssystem die Tagesansicht sowie den Button "anderen Tag wählen". Mit diesem Button kannst du die Platzbelegung der kommenden Tage einsehen. Die reservierten und gesperrten Zeiten sind nicht buchbar. Es kann eine Stunde pro Person im Voraus reserviert werden. Nach gespielter Zeit kann direkt wieder gebucht werden. Bitte nicht genutzte Stunden rechtzeitig stornieren, damit andere die Möglichkeit haben zu spielen. Sollte der Platz nach 15 Minuten nicht genutzt werden, können andere Spieler ihn nutzen. Ein Mitspieler muss immer mit eingebucht werden.

## Schritt 1:

Zur Buchung (bis höchsten einen Tag davor) fahre mit dem Mauszeiger auf das Belegungsfeld und klicke die gewünschte Stunde an. Die ausgewählte Stunde wird dabei farblich markiert und wird oben links, neben der Schaltfläche "Reservieren", angezeigt.

## Schritt 2:

Der Buchungsvorgang wird mit dem Anklicken der Schaltfläche "Reservieren" (oben) fortgesetzt. Es öffnet sich eine Maske zum Eintragen deines Vornamens und deiner im Verein hinterlegten E-Mail-Adresse.

### Schritt 3:

Gib hier deinen Vornamen und deine im Verein hinterlegte E-Mail-Adresse ein und klicke anschließend auf den Button "Absenden". Die gleichen Schritte erfolgen zeitnah von deinem Mitspieler oder Mitspielerin (Button "Mitspieler), die kannst du natürlich auch für diese Person eingeben. Beide Spieler müssen eingetragen werden. Das ist eine Pflicht aufgrund unserer Dokumentationskontrolle vor dem Gesundheitsamt.

#### Schritt 4:

Nach kurzer Zeit findest du in deinem E-Mail Eingangskorb eine Nachricht des Buchungssystems (platzbelegung@hsc.berlin) "Platzbestätigung" oder "Reservierung nicht möglich" (z.B. bei nicht hinterlegter Registrierung).

Es werden keinerlei Daten online übertragen und die Namen der SpielerInnen werden ebenfalls nicht veröffentlicht. Wir versichern, dass deine persönlichen Daten nicht an Dritte weitergegeben werden.

#### Bei Fragen zum Buchungssystem

benedikt.dinkler@hsc.berlin

#### Offene Sprechstunde in unserem Büro im Vereinsheim bei Katja Kramarz

Montag von 18:30 -20:30 Uhr Donnerstag von 17:30 - 19:30 Uhr

Bitte bei Interesse, bei der Vereinsarbeit mitzuwirken, einfach Bescheid geben!

#### Vorstandssitzung

Erster Dienstag im Monat (Schulferien nicht, nach Schulferien erster Dienstag): 19:00 Uhr